# 团体预约流程

1. 扫描下面二维码或者搜索微信号 (beijing\_tijian) 关注我们

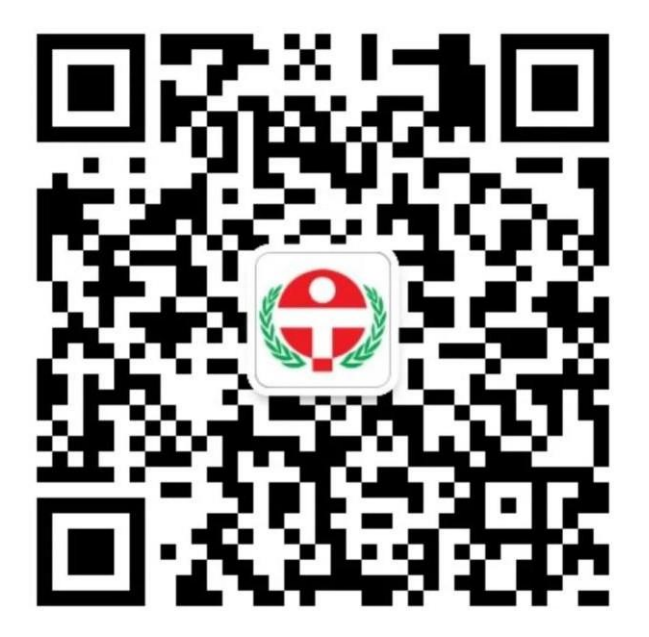

2. 底边栏 "我要体检-体检预约" 进入体检预约首页,首次使

用需要绑定个人信息

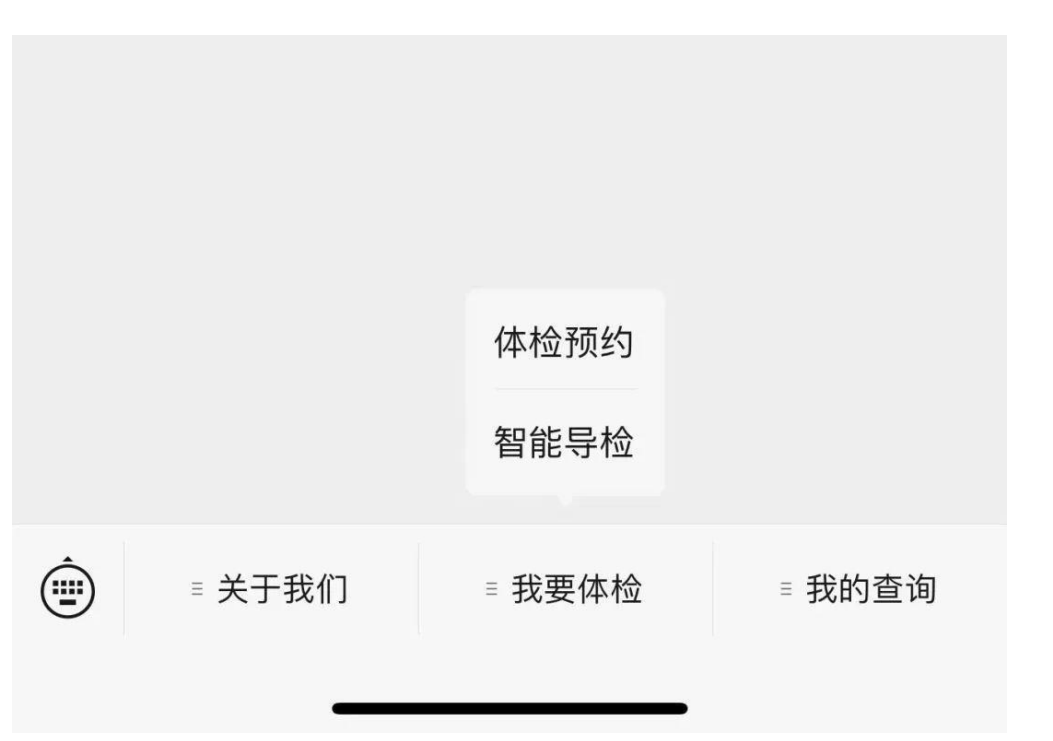

| 比京市体检中心<br>eijing Physical Examinnation Center |                             |
|------------------------------------------------|-----------------------------|
|                                                |                             |
|                                                |                             |
| Ż                                              |                             |
|                                                |                             |
| 的手机号码                                          |                             |
|                                                |                             |
| <b></b> 讨证件号码                                  |                             |
|                                                |                             |
| \$验证码                                          | 发送验证码                       |
|                                                | 5<br>内手机号码<br>内证件号码<br>态验证码 |

## 3.注册完成后,跳转界面后点击团体预约。

| 1       |     |    | 2        |
|---------|-----|----|----------|
| 基础      | 标准  | 系统 | 全面       |
| <b></b> | ~   | -  | <b>—</b> |
| 臻之选     | 夕阳红 | 教师 | 补检       |

4. 进入团体界面后,输入个人信息,点击预约。

| 身份证号预约  | 手机号预约 |
|---------|-------|
|         |       |
| 请输入身份证号 |       |
| 请输入姓名   |       |
|         |       |

5.核对个人信息无误后,可点击选择预约日期和预约时间,点击下一步。

| 💿 完善体松 | 预约信息      |
|--------|-----------|
| 体检分院   | 马甸        |
| *项目分组  | 男(参公)-医改后 |
| * 预约日期 | 请选择预约日期 > |
| 时间段    | 请选择时间段    |
| * 姓名   |           |
| * 身份证号 |           |
| * 性别   | ♂男 ₽女     |
| * 出生日期 |           |
| * 年龄   |           |
|        | 返回 下一步    |

6.填写本人病史,如无病史可直接跳转健康问卷界面,如有病史可按照个人情况 自行填写。

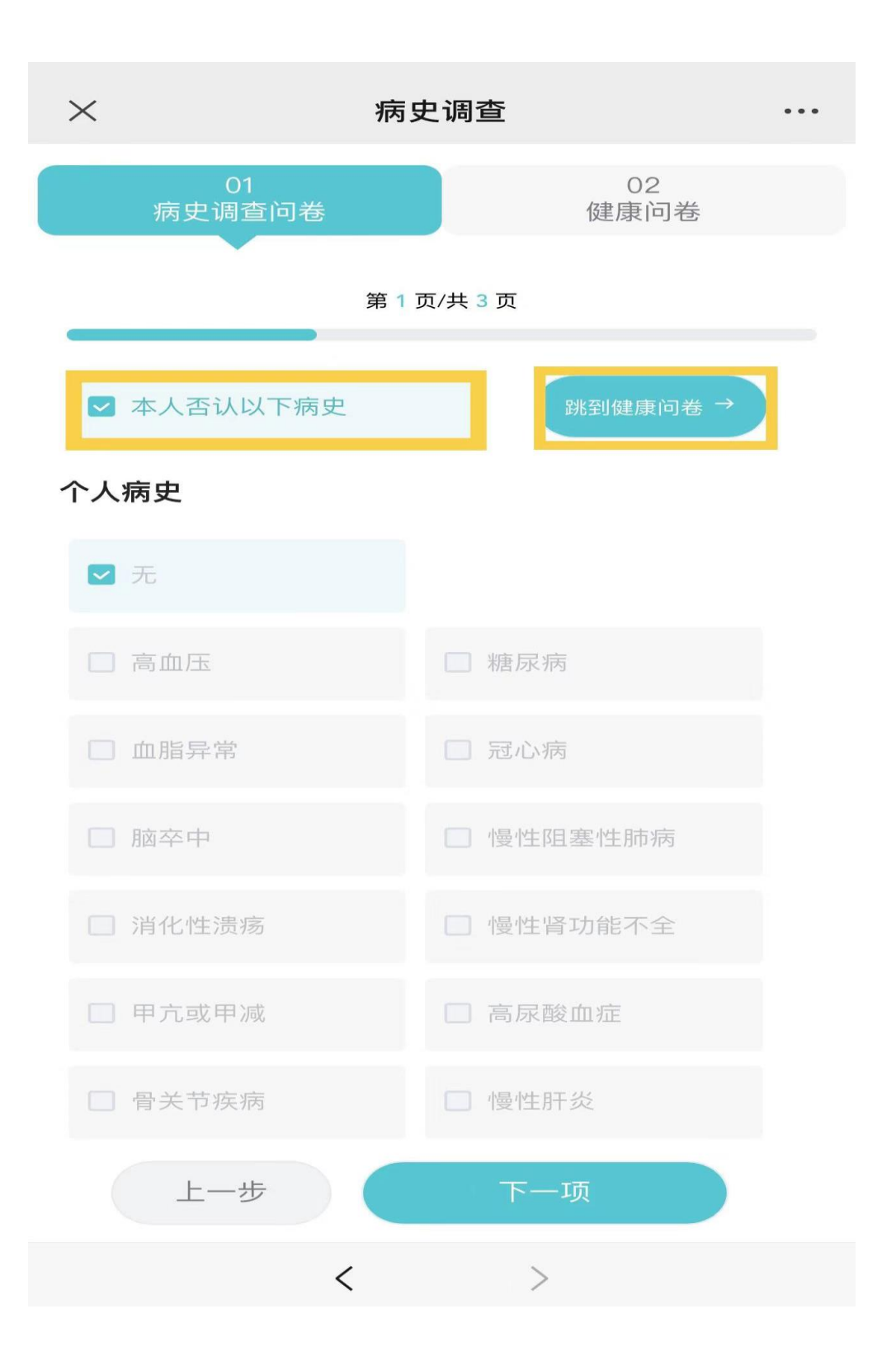

#### 6.病史填写完成后进入健康问卷(可跳过)

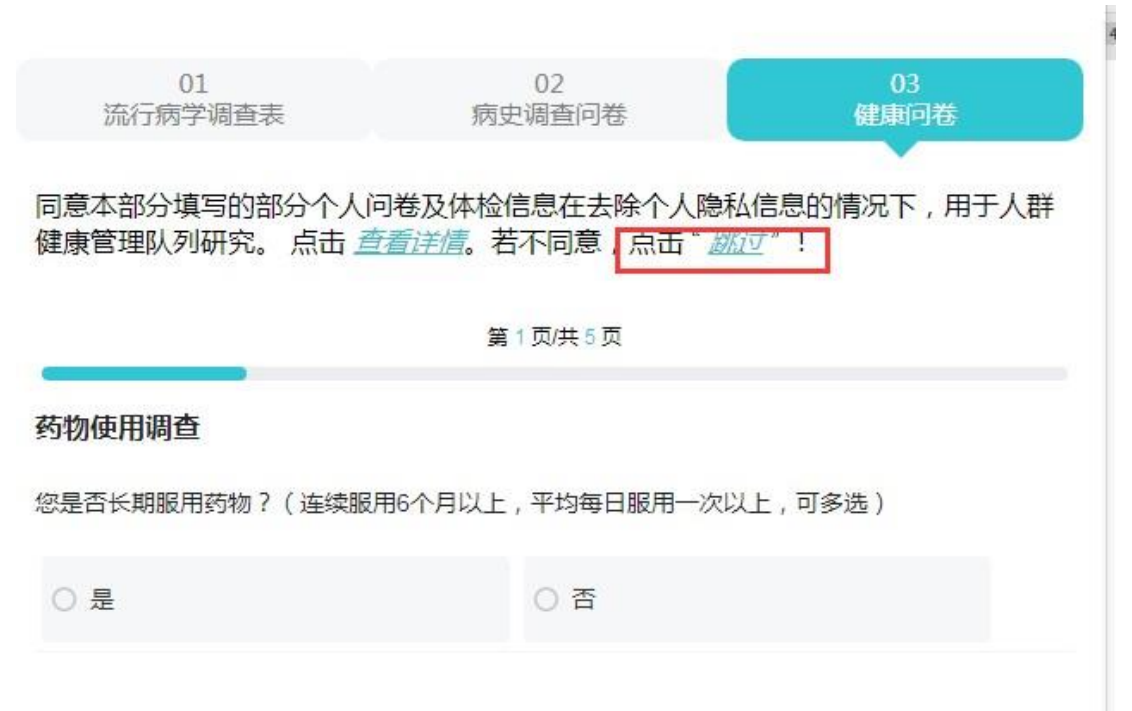

### 7.确认体检信息

| $\times$                    |                                 | 预约信息核对 | t    |  |  |  |
|-----------------------------|---------------------------------|--------|------|--|--|--|
|                             |                                 |        |      |  |  |  |
| 予                           | 页约信息                            | 病史调查   | 生活方式 |  |  |  |
| 🐻 予页                        | <b>圆 预约信息详情</b>                 |        |      |  |  |  |
| 女百                          | 3                               |        |      |  |  |  |
|                             |                                 |        |      |  |  |  |
| œ                           | 体检场所                            |        |      |  |  |  |
| Ē                           | 预约时间     2023-04-13 08:00-08:10 |        |      |  |  |  |
| 体检时间                        |                                 |        |      |  |  |  |
| 1.正常工作日上午7:30-10:30,请您务必按照短 |                                 |        |      |  |  |  |
| 信通知的预约时段抵达体检场所(体检场地内实行限     |                                 |        |      |  |  |  |
| 制人流管理,提前到达无法入场,您准时或提前10分    |                                 |        |      |  |  |  |
| 钟到达即可)。                     |                                 |        |      |  |  |  |
|                             | っ ⊅□ ì禺 サ寺 死;                   |        |      |  |  |  |
|                             | 上一步                             |        | 确定   |  |  |  |
|                             |                                 | <      | >    |  |  |  |

X

#### 预约成功

#### 检前须知

1.为落实上级实名制体检要求,体检时请您携带本人 有效身份证件(身份证、医保卡、护照、往来港澳、台 通行证)到现场。

2.如您出现发热、咳嗽等呼吸道症状或其他不适时, 建议您先就医,待症状完全缓解后择期体检,您可在网 站或公众号办理延期改约手续。

3.建议您体检前3天保持正常清淡饮食,不要饮酒, 避免剧烈运动。

4. 如您的体检项目含采血、超声等餐前检查项目, 请保持空腹8—12小时。

5.如您的体检项目含胸部DR、CT检查,请您体检时不 要佩戴金属饰物,女士请着无钢圈或金属物的内衣及文 胸;

6如您的体检项目含13C呼气试验检测幽门螺杆菌, 检测前4周应停用抗菌药物、铋剂类药物及某些有抑菌作 用的中药,检测前2周应停用质子泵抑制剂(PPI)、H2 受体拮抗剂等其他抑酸剂;

7.女性在月经期,无法完成尿液及妇科相关检查,建 议避开经期体检。孕期、哺乳期或可能怀孕的女性,请 在登记时及有关科室检查前(放射、妇科、B超等)告知 医生,建议勿做X线检查、腔内B超及妇科检查。

8.慢性疾病患者如需服药,建议体检时携带平时服用 的药物,完成空腹项目后即可服用;如医嘱对药物的服 用有时间要求,应遵医嘱服用,不必考虑体检项目是否 需要空腹,如担心药物作用或有疑虑可在收到体检报告 后电话咨询主检医师。

9.一次体检未发现异常并不代表完全没有潜在疾病, 若出现疾病症状,应及时就医。

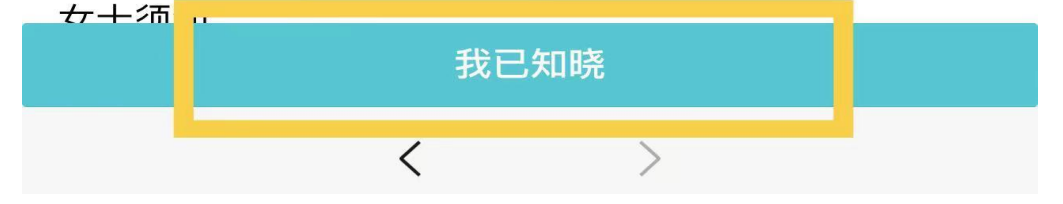

X

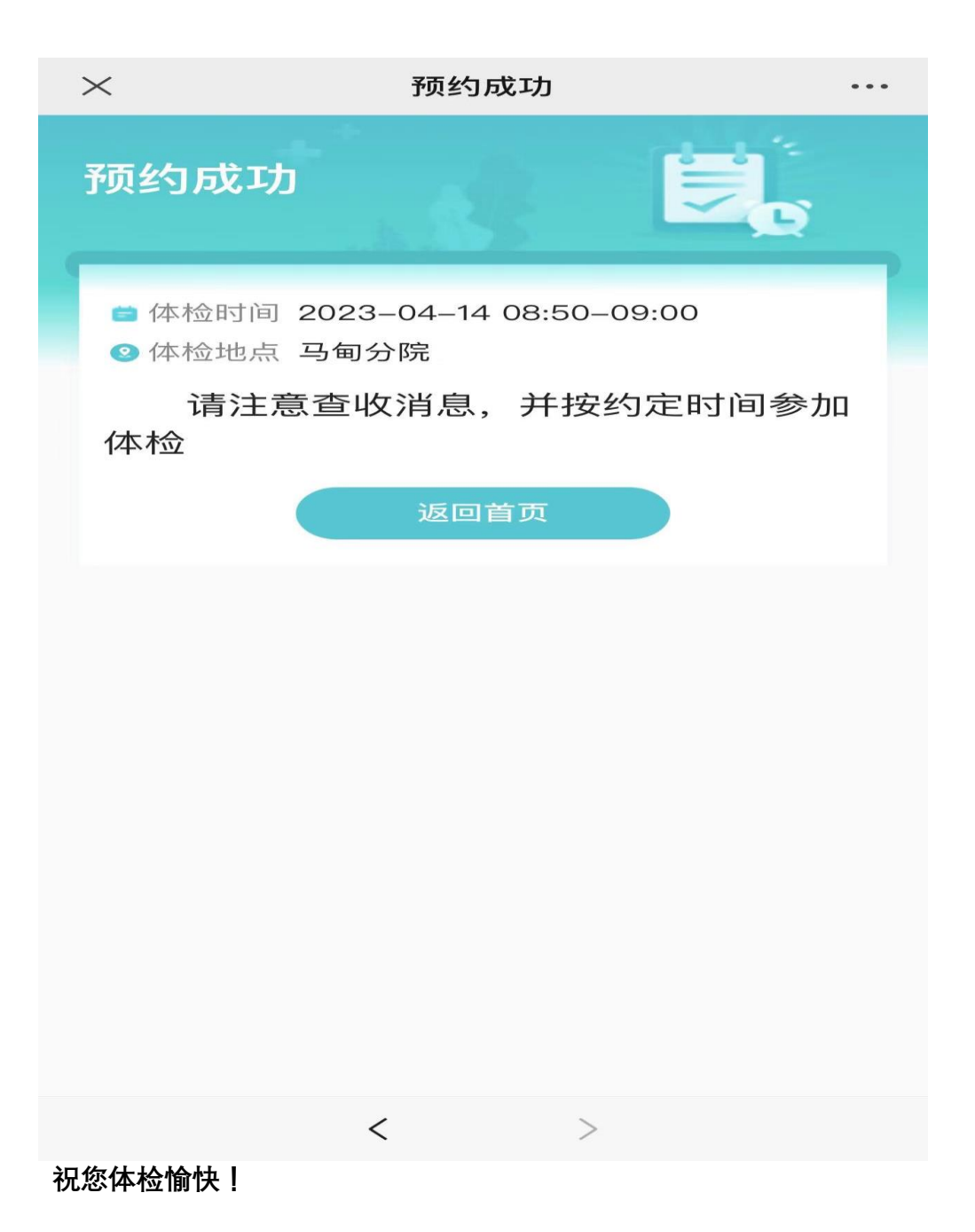